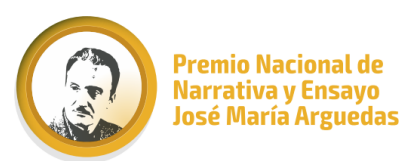

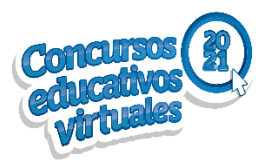

## ORIENTACIONES PARA LA CREACIÓN DE ACCESOS AL SICE Y MONITOREO DE INSCRIPCIONES PARA ESPECIALISTAS DRE/GRE Y UGEL

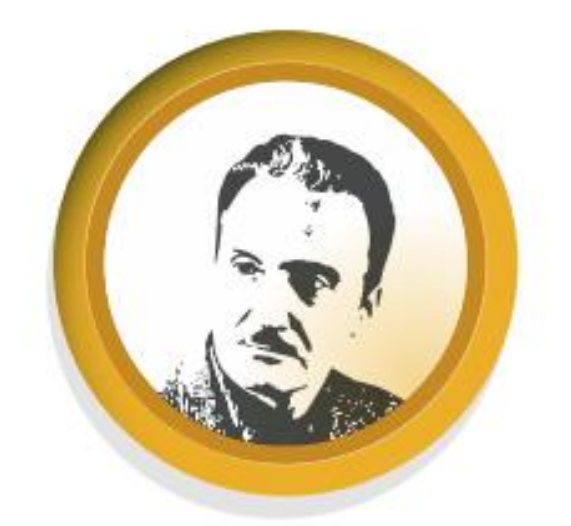

## PREMIO NACIONAL DE NARRATIVA Y ENSAYO JOSÉ MARÍA ARGUEDAS

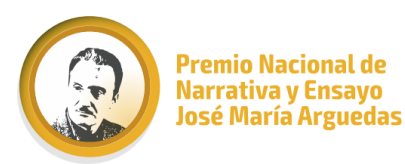

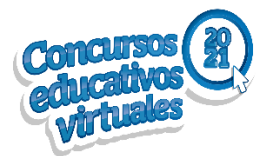

# PRIMER PASO: VISUALIZAR EL CORREO REMITIDO POR LA MENSAJERÍA DEL MINISTERIO DE EDUCACIÓN

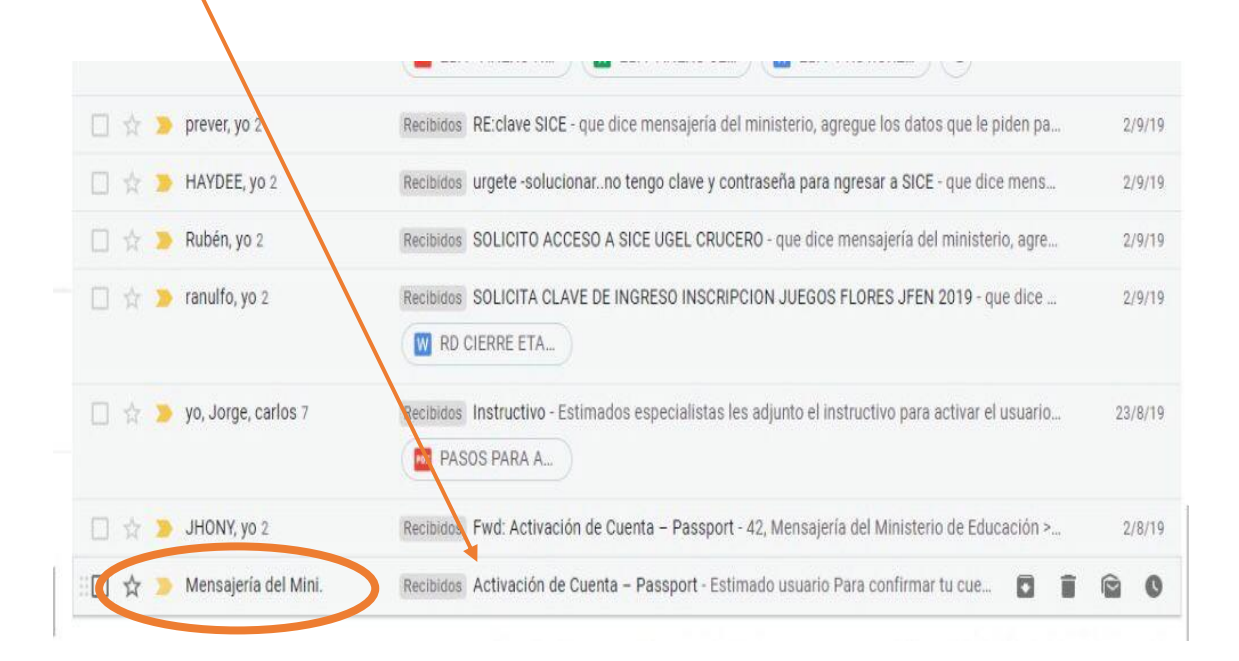

#### SEGUNDO PASO: DAR CLIC EN CONFIRMAR CUENTA

|   | ÷      | 0 O                           | © 0 0, ∃ ■ :                                                                       | 25 de 25 < 🚿             |
|---|--------|-------------------------------|------------------------------------------------------------------------------------|--------------------------|
| 2 |        | Activación de                 | Cuenta – Passport 🦻 Recibidos ×                                                    |                          |
|   | 0<br>m | Mensajería del Minis          | terio de Educación <mailmed@minedu.gob.pe></mailmed@minedu.gob.pe>                 | mié, 31 jul 2019 14:17 🛱 |
|   |        | Estimado usuario              |                                                                                    |                          |
|   |        | Para confirmar tu cuenta al S | istema de Seguridad Passport por favor ingresar a este link: <u>Confirmación d</u> | e Cuenta,                |
|   |        | 🔦 Responder                   | Reenviar                                                                           |                          |
|   |        |                               |                                                                                    |                          |
| n |        |                               |                                                                                    |                          |

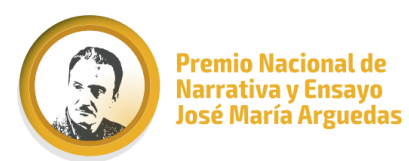

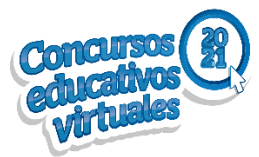

#### TERCER PASO: LLENAR LOS DATOS REQUERIDOS POR EL SISTEMA

| POSSPort   SISTEMA DE SEGURIDAD                                                                                                    | PERÜ Minoterio<br>de Educación                                                                                                    |
|----------------------------------------------------------------------------------------------------|----------------------------------------------------------------------------------------------------|
| Verificación de usuario         Para culminar el proceso de verificación, ingresa tu correo electrónico, documento de identidad, y contraseña. Esta información servirá para autenticarte en los sistemas de información del Minedu.         Correo electrónico: | Colocar su correo electrónico<br>Colocar el Nº de su DNI<br>Colocar una contraseña a elección<br>(de preferencia solo números y<br>letras |
|                                                                                                    | Volver a colocar la contraseña<br>creada anteriormente                                                                                    |
|                                                                                                    | Para finalizar dar clic en Grabar,<br>para guardar y crear su contraseña                                                                  |

#### EL SISTEMA ARROJARÁ EL SIGUIENTE MENSAJE EL CUAL DEBE ACEPTAR

| Contraseña:           |                          |  |
|-----------------------|--------------------------|--|
| Confirmar contraseña: |                          |  |
|                       | 🕞 Grabar                 |  |
| La verificación fu    | e un éxito.<br>🗸 Aceptar |  |
| _                     |                          |  |

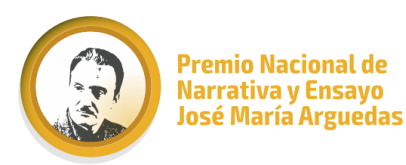

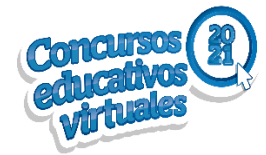

#### CUARTO PASO: INGRESAR A LA PLATAFORMA SICE: https://sice.minedu.gob.pe/Home/Index

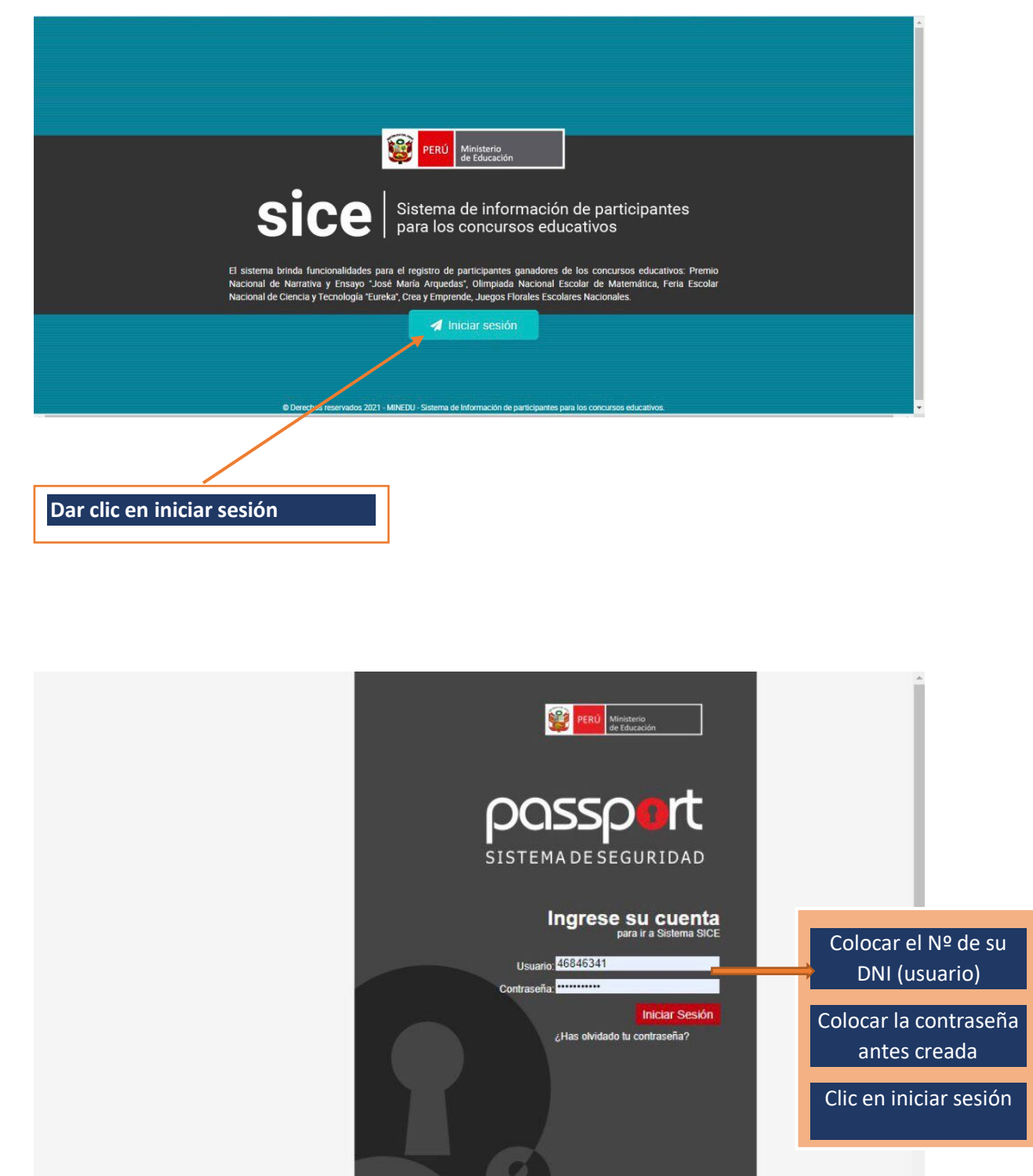

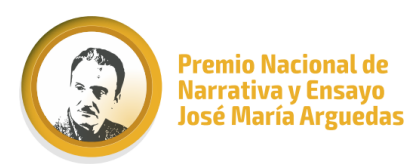

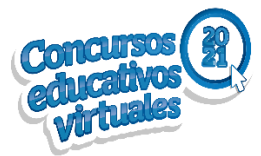

#### QUINTO PASO: SELECCIONAR EL ÍCONO DEL CONCURSO QUE LE CORRESPONDA /

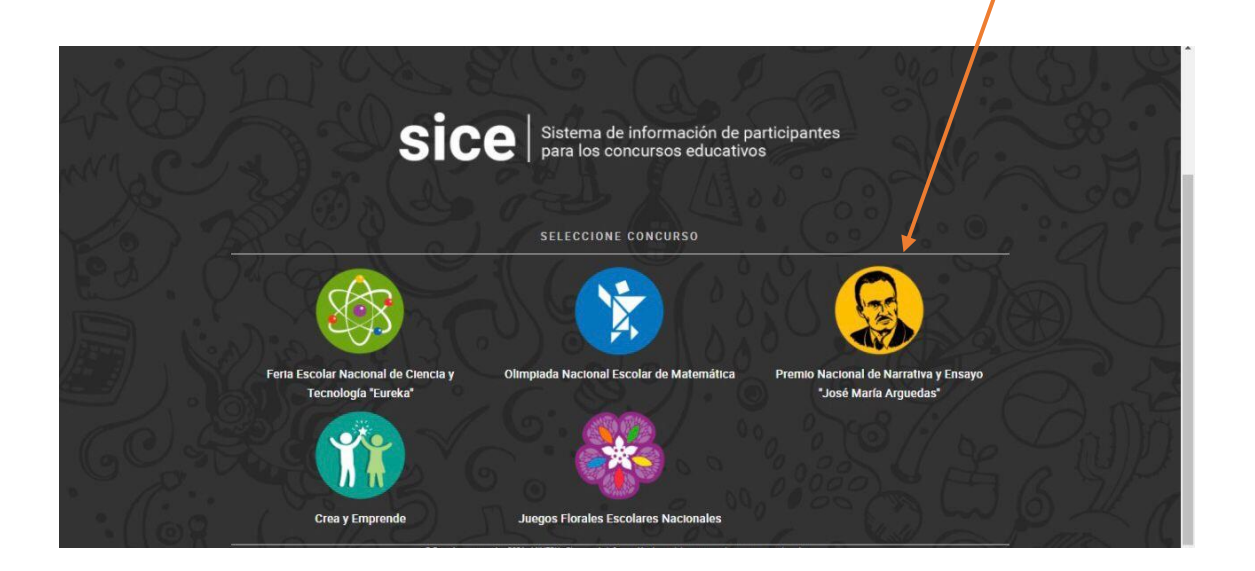

#### SEXTO PASO: VERIFICAR SUS DATOS Y CARGO REGISTRADOS

| Sice Sistema de información de participantes<br>para los concursos educativos               |                                                                                                    | PERÚ Ministerio<br>de Educación  |
|---------------------------------------------------------------------------------------------|----------------------------------------------------------------------------------------------------|----------------------------------|
| Bienvenido(a),<br>SANCHEZ MATOS                                                             | E CONCURSO Premio Nacional de Narrativa y Ensayo JMA PERODO 2021                                                                                                    | SAMANTHA INGRID •                |
| Rol: Especialista MINEDU                                                                    | Bienvenido                                                                                                    | # Inicio                         |
| DIRECCIÓN GENERAL DE EDUCACIÓN BÁSICA<br>REGULAR<br>Último acceso: 06/08/2021 03:34:25 p.m. | Premio Nacional de Narrativa y Ensayo JMA                                                                                                    |                                  |
| # Inicio                                                                                    | c) Hermio Nacional de Narrativa y Ensayo José Maria Arguedas, se instituyo con la inisiada de mantener vigente entre los estudiantes el mersaje multicultura de insigne escrito<br>antropólogo José Maria Arguedas aci como estinutura la creación interai en sus diversas formas de expresión narrativa, tanto las orales como escritas. Mediante la Ley N.º 28999,<br>instituyó el Pernio Nacional de Narrativa y Ensayo José María Arguedas; | yry<br>, se                      |
| O Mantenimiento <                                                                           |                                                                                                    |                                  |
| 😋 Planeamiento 🧹                                                                            |                                                                                                    |                                  |
|                                                                                             |                                                                                                    |                                  |
| Reportes <                                                                                  |                                                                                                    |                                  |
|                                                                                             |                                                                                                    |                                  |
|                                                                                             |                                                                                                    |                                  |
|                                                                                             |                                                                                                    |                                  |
|                                                                                             |                                                                                                    |                                  |
|                                                                                             |                                                                                                    |                                  |
|                                                                                             |                                                                                                    |                                  |
|                                                                                             |                                                                                                    |                                  |
|                                                                                             |                                                                                                    |                                  |
|                                                                                             | @ Derectos reservados 2021 - MINEDU - Sostema de Información de participantes                                                                                                    | s para los concursos educativos. |
|                                                                                             |                                                                                                    |                                  |
|                                                                                             |                                                                                                    |                                  |
|                                                                                             |                                                                                                    |                                  |

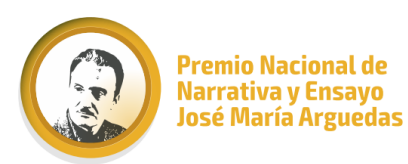

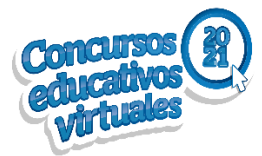

#### <u>SÉPTIMO PASO: DAR CLICK EN REPORTES GENERALES Y SELECCIONAR LA</u> ETAPA II.EE (ESPECIALISTA UGEL)

#### EN EL CASO DE ESPECIALISTAS DRE, SELECCIONAR ETAPA UGEL

| Sice Sistema de información de particip<br>para los concursos educativos                                                                                               | antes                            |                              | PERÚ Ministerio de Educación |
|----------------------------------------------------------------------------------------------------|----------------------------------|------------------------------|------------------------------|
| Bienvenido(a),<br>SANCHEZ MATOS<br>Rol: Especialista MINEDU<br>Oficina:<br>DIRECCIÓN GENERAL DE EDUCACIÓN BÁSICA<br>REGULAR<br>Ultimo acceso: 06/08/2021 03:34:25 p.m. | E CONFLURSO: Premio Nacir na     | al de Narrativa y Ensayo JMA | PERIODO: <b>2021</b>         |
|                                                                                                    | Etapa:                           | Periodo:                     |                              |
| 🐴 inicio                                                                                                    | < Seleccione >                   | < Seleccione >               |                              |
| O Mantenimiento                                                                                                    | < Seleccione ><br>Etapa 1 - IIEE |                              |                              |
| 🔅 Planeamiento <                                                                                                    | Etapa 2 - UGEL<br>Etapa 3 - DRE  | UGEL:                        |                              |
| ≡ Registro <                                                                                                    | Etapa 4 - Nacional               | < Todos >                    |                              |
| 📊 Reportes 🖌 🗸                                                                                                    | IIEE:                            |                              |                              |
| Lill Generales                                                                                                    | < Todos >                        | v                            |                              |
|                                                                                                    | Tipo de Reporte:                 |                              |                              |
| LIII Estadísticos                                                                                                    | < Seleccione >                   | ٣                            |                              |
|                                                                                                    |                                  | O Generar Reporte            |                              |

#### OCTAVO PASO: DAR CLIC EN PERIODO Y SELECCIONAR 2021

| Sice Sistema de información de particip                                                                                     | pantes                                         |                              | PERÚ Ministerio de Educación                           |
|----------------------------------------------------------------------------------------------------|------------------------------------------------|------------------------------|--------------------------------------------------------|
| Bienvenido(a).<br>SANCHEZ MATOS<br>Rol: Especialista MINEDU<br>Oficina:<br>DIRECCIÓN GENERAL DE EDUCACIÓN BÁSICA<br>REGULAR | E CONCURSO: Premio Naciona Filtros de búsqueda | al de Narrativa y Ensayo JMA | PERIODO: <b>2021</b><br>③ SAMANTHA INGRID <del>-</del> |
| Último acceso: 06/08/2021 03:34:25 p.m.                                                                                     | -<br>Etapa:                                    | Periodo:                     |                                                        |
| Inicio                                                                                                    | Etapa 1 - IIEE                                 | 2021                         |                                                        |
| O Mantenimiento <                                                                                                    | Categoría :<br>< Todos >                       | < Seleccione ><br>2018       |                                                        |
| 🛟 Planeamiento 🤇                                                                                                    | DRE:                                           | 2019 2020                    |                                                        |
| E Registro <                                                                                                    | < Todos >                                      | 2021                         |                                                        |
| l <u>ılıl</u> Reportes                                                                                                    | IIEE:                                          |                              |                                                        |
| Lui Generales                                                                                                    | < Todos >                                      | •                            |                                                        |
| Resoluciones                                                                                                    | Tipo de Reporte:                               |                              |                                                        |
| Lul Estadísticos                                                                                                    | < Seleccione >                                 | ·                            |                                                        |
|                                                                                                    |                                                | Q Generar Reporte            |                                                        |

- \* NOTA: LA DRE Y UGEL ESTARÁN REGISTRADAS POR DEFECTO, SEGÚN CORRESPONDA.
- **COS ESPECIALISTAS DRE PUEDEN DESCARGAR EL REPORTE POR UGEL SI ASI LO DESEAN.** 
  - EL REPORTE SE PUEDE DESCARGAR TAMBIÉN POR NIVEL DE PARTICIPACIÓN.

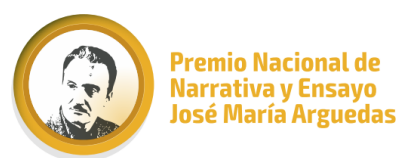

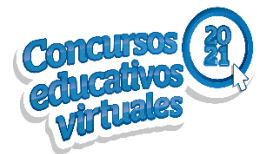

### NOVENO PASO: DAR CLIC EN TIPO DE REPORTE, LUEGO CLICK EN REPORTE DE GANADORES Y GENERAR REPORTE

| Sice Sistema de información de partio                                                       | cipantes             |                         |                   | Ministerio de Educación |
|---------------------------------------------------------------------------------------------|----------------------|-------------------------|-------------------|-------------------------|
| Bienvenido(a),<br>SANCHEZ MATOS                                                             |                      | nal de Narrativa y Ensa | <b>yo JMA</b> PEF | RIODO: <b>2021</b>      |
| Oficina:                                                                                    |                      |                         |                   |                         |
| DIRECCIÓN GENERAL DE EDUCACIÓN BÁSICA<br>REGULAR<br>Último acceso: 06/08/2021 03:34:25 p.m. | Filtros de búsqueda  |                         |                   |                         |
|                                                                                             | Etapa:               | Periodo:                |                   |                         |
| 🔗 Inicio                                                                                    | Etapa 1 - IIEE       | 2021                    | •                 |                         |
| O Mantenimiento <                                                                           | Categoría :          |                         |                   |                         |
| O Planeamiento <                                                                            | DRE:                 | UGEL:                   |                   |                         |
| E Registro <                                                                                | < Todos >            | < Todos >               | •                 |                         |
| lılıl Reportes V                                                                            | IIEE:                |                         |                   |                         |
| ul Generales                                                                                | < Todos >            |                         | •                 |                         |
| 🝷 Resoluciones                                                                              | Tipo de Reporte:     |                         |                   |                         |
| Lul Estadísticos                                                                            | Reporte de Ganadores |                         | •                 |                         |
|                                                                                             |                      | +                       |                   |                         |
|                                                                                             |                      | Q Generar Rep           | orte              |                         |

#### DÉCIMO PASO: AUTOMÁTICAMENTE SE DESCARGARÁ UN CUADRO EN EXCEL DONDE NOS MUESTRA LA INFORMACIÓN GENERAL DE LOS GANADORES, INCLUYE (DRE, UGEL, IE, DOCENTE ASESOR Y DIRECTOR)

| E              |        | 5-6-     | Ŧ                                                                                                    |                               |             | Rpt         | Ganadores_060 | 82021034506.xls | [Modo de  | compatil                         | oilidad] - Excel                                   | 6            |                 | <b>b</b> –                    | D                         | ×    |
|----------------|--------|----------|----------------------------------------------------------------------------------------------------|-------------------------------|-------------|-------------|---------------|-----------------|-----------|----------------------------------|----------------------------------------------------|--------------|-----------------|-------------------------------|---------------------------|------|
| Arc            | hivo   | Inicio   | Insert                                                                                                    | ar Diseño                     | o de página | Fórm        | nulas Dato    | s Revisar       | Vista     | ♀ Indi                           | car AB                                             | RAHAM RICARD | O SANCH         | EZ MATOS                      | A Compa                   | rtir |
| Pe             | gar    | Arial    | к <u>s</u>                                                                                                    | - 10<br>-   ⊞ -   <u>&lt;</u> | A A         | = = <br>= = | <b>= %</b> •  | General         | • F       | Formate<br>Dar forr<br>Estilos c | o condicional *<br>nato como tabla *<br>le celda * | Eliminar     | ∑ *<br>↓ ↓<br>₹ | AZT<br>Ordenar y<br>filtrar * | Buscar y<br>seleccionar * |      |
| Porta          | apapel | les G    |                                                                                                    | Fuente                        | 51          | ,           | Alineación    | 5 Númer         | 0 51      |                                  | Estilos                                            | Celdas       |                 | Modifie                       | ar                        | ^    |
| A1             |        | -        | ×                                                                                                    | $\checkmark f_x$              |             |             |               |                 |           |                                  |                                                    |              |                 |                               |                           | ~    |
| - 24           | A C    | D        | E                                                                                                    | F                             | G F         | H           | 1             | JK              | MN        | O Q                              | R                                                  | T            | UV              | W                             | Y                         | AC 🔺 |
| 1              |        |          | _                                                                                                    | _                             |             |             |               |                 | S         | ICE                              |                                                    |              | I               | Nro de Pá                     | gina : 1                  |      |
| 5              | 2      | 🔮 PERÚ   | Ministe<br>de Edu                                                                                                    | rio<br>cación                 |             |             |               |                 | Si        | stema o                          | de Información                                     | de           |                 | F                             | echa : 06/08              | /20  |
| 7              |        |          |                                                                                                    |                               | _           |             |               |                 | pa        | rticipa                          | ntes para los o                                    | oncursos     |                 | H                             | Hora : 15:44              |      |
| ÷<br>10        |        |          |                                                                                                    |                               |             |             | REP           | ORTE DE GA      |           | RES                              |                                                    |              |                 |                               |                           |      |
| 11             |        |          |                                                                                                    |                               |             |             |               |                 |           |                                  |                                                    |              |                 |                               |                           |      |
| 12             | Cor    | ncurso   | : Prem                                                                                                    | nio Nacional                  | de Narrativ | va y Ens    | ayo "José Ma  | ría E           | Itapa     | : Et                             | apa 1 - IIEE                                       |              |                 |                               |                           |      |
| 14<br>15<br>16 | Peri   | iodo     | : 20                                                                                                    | 21                            |             |             |               | (               | Categoría | : <                              | Todos>                                             |              |                 |                               |                           |      |
| 18             | DRE    | E        | : DRE                                                                                                    | Amazonas                      |             |             |               | U               | JGEL      | : U                              | GEL Bagua                                          |              |                 |                               |                           |      |
| 20             | IIEE   |          | : <to< td=""><td>dos&gt;</td><td></td><td></td><td></td><td></td><td></td><td></td><td></td><td></td><td></td><td></td><td></td><td></td></to<> | dos>                          |             |             |               |                 |           |                                  |                                                    |              |                 |                               |                           |      |
| 21             |        |          |                                                                                                    |                               |             |             |               |                 |           |                                  |                                                    |              |                 |                               |                           |      |
| 22             |        |          |                                                                                                    |                               |             |             |               | DATOS DE L      | AIIEE     |                                  |                                                    | -            |                 |                               |                           | _    |
| 23             | Nro    | DRE      |                                                                                                    | UGEL                          | Tipo Ge     | stion       | Nombre IIEE   | Modalidad       | 1 A       | rea                              | Nivel Educativo                                    | Distrito     |                 | .od. Mod.                     | Di                        | ec   |
| 23             | 1      | DRE Amaz | onas U                                                                                                    | GEL Bagua                     | Pública d   | le /        | AGROPECUAR    | Educación       | Urban     | а                                | Secundaria                                         | BAGUA        | 02631           | 03                            | ESTRA                     | D/   |

# SI DESCARGAN EL REPORTE GENERAL, PUEDEN FILTRAR EN EL EXCEL POR NIVELES DE PARTICIPACIÓN E II.EE.